#### วิธีอัพโหลดไฟล์เอกสารงานวิจัยงบประมาณรายได้คณะ ในระบบบริหารงานวิจัย UPRMS

 เมื่อนักวิจัย ล็อคอินเข้าสู่ระบบบริหารงานวิจัยแล้ว นักวิจัยสามารถเข้าไปจัดการข้อมูลงานวิจัย โดย กดปุ่ม จัดการงานวิจัย

|                                                 |                    |                                                                                                    |                     |                                            |               | · · · · ·      |
|-------------------------------------------------|--------------------|----------------------------------------------------------------------------------------------------|---------------------|--------------------------------------------|---------------|----------------|
| รกอพเก <u>ซู จาง จาง จ</u> าง<br>จัดการงานวิจัย | . แก้ไขข้อมูลจัด   | การงานวิจัย                                                                                                    |                     |                                            |               | PREADOR   NEW  |
| ข้อเสนอโครง                                     | การทั้งหมด         |                                                                                                    |                     |                                            | Search:       |                |
| เลือก 🔻                                         | รหัสโครงการ        | ชื่อโครงการ                                                                                                    | แหล่งทุน<br>เลือก v | สถานะโครงการ<br>เลือก •                    | ประเภทโครงการ | ลบ/แก้ไข/พิมพ์ |
| 2563                                            | นตร6311            | ้รูปแบบการจัดการข้อมูลที่เหมาะสมสำหรับการให้บริการงาน<br>ด้านเทคโนโลยีสารสนเทศ คณะนิติศาสตร์ มหาวิทยาลัย<br>พะเยา | งบประมาณรายได้คณะ   | สนับสนุน                                   | เดียว         | ē              |
| 2564                                            | รด/<br>คณะ25646047 | รูปแบบการจัดการข้อมูลพี่เหมาะสมสำหรับการให้บริการงาน<br>ด้านเทคโนโลยีสารสนเทศ คณะนิติศาสตร์ มหาวิทยาลัย<br>พะเยา  | งบประมาณรายได้คณะ   | ผู้ประสานงานคณะ สถาบัน<br>กอง กำลังตรวจสอบ | เดียว         | ÷              |
| Showing 1 to 2 of 2                             | 2 entries          |                                                                                                    |                     |                                            | Search:       | Previous Next  |

### 2. คลิกเลือกเมนู อัพโหลดไฟล์เอกสาร

| นตร6311                        | รูปแบบการจัดการข้อมูลทั้เหมาะสมสำหรับการให้บริการงาน ด้าน<br>เทคโนโลยีสารสนเทศ คณะนิติศาสตร์ มหาวิทยาลัยทะเยา | กฤดพร จุใจ     | 10,000.00 | 2563 | งบประมาณราชได้คณะ | เร็บโตรงการ<br>รายงานความก้ารหน้า<br>ขยายระยะเวลาได้งงการ<br>ม่าส่ง KPI<br>มิตโดรงการ<br>ตาวม์โหลดเอกสาร (แบบวิจัย1-งบบวิจัย14) | . อัทโนอะไฟอัเอกสาร<br>ดาวเป็นออเอกสารป้อะไดูชื |       |
|--------------------------------|----------------------------------------------------------------------------------------------------|----------------|-----------|------|-------------------|----------------------------------------------------------------------------------------------------|-------------------------------------------------|-------|
| เลขที่สัญญา                    | ชื่อโครงการ                                                                                                   | หัวหน้าโดรงการ | งบประมาณ  | ป    | แหล่งทุน          | แหล่งทุน                                                                                                    | Action                                          | Admin |
| Showing 11 to 20 of 27 entries |                                                                                                    |                |           |      |                   |                                                                                                    |                                                 |       |

#### 3. จะปรากฎหน้าจอ ดังภาพ

| เลขที่สัญญา                                      | นตร6311            |                                                  |                             |               |    |  |
|--------------------------------------------------|--------------------|--------------------------------------------------|-----------------------------|---------------|----|--|
| ชื่อโครงการ                                      | รูปแบบการจัดการข้อ | มูลที่เหมาะสมสำหรับการให้บริการงาน ด้านเทคโนโลย่ | ยีสารสนเทศ คณะนิติศาสตร์ มห | าวิทยาลัยพะเย | n  |  |
| หัวหน้าโครงการ                                   | นางสาว กฤตพร จุใจ  |                                                  |                             |               |    |  |
| สังกัด                                           | คณะนิติศาสตร์      |                                                  |                             |               |    |  |
|                                                  |                    |                                                  |                             |               |    |  |
| ประเภทเอกสารแนง                                  | U                  |                                                  |                             | ବ             | ลบ |  |
| เอกสารแบบวิจัย 1                                 |                    |                                                  |                             | ٩             | Î  |  |
| เอกสารขออนุมัติศาเน็นโครงการวิจัย                |                    |                                                  |                             |               |    |  |
| ประเภทเอกสารแนบ เอกสารสัญญาโครงการวิจัยทั้งหมด 🔻 |                    |                                                  |                             |               |    |  |
| เลือกไฟต์ Choose File No file chosen อัพโหลด     |                    |                                                  |                             |               |    |  |

#### 4. เลือกเอกสารที่ต้องการแนบ

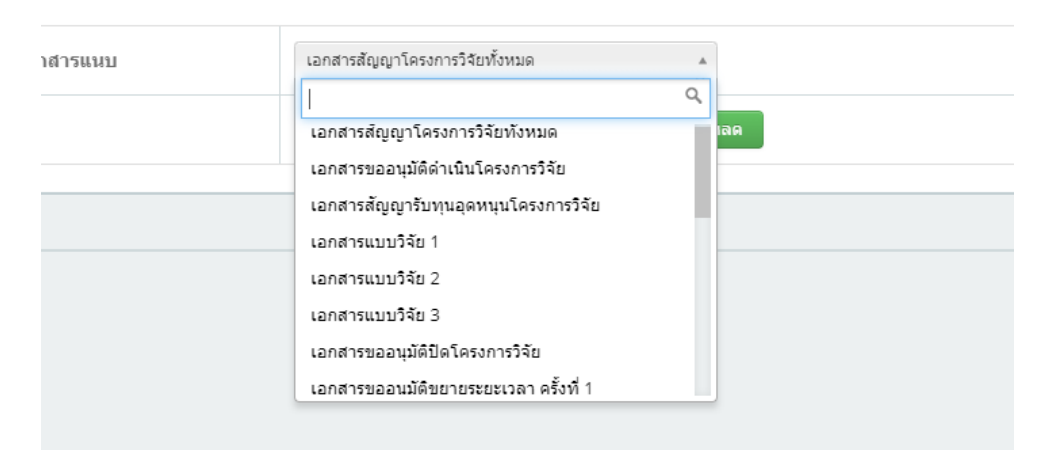

#### 5. กดปุ่ม Choose File

| เลขที่สัญญา                                  | นตร6311                                                                                                   |  |  |  |  |  |  |
|----------------------------------------------|----------------------------------------------------------------------------------------------------|--|--|--|--|--|--|
| ชื่อโครงการ                                  | รูปแบบการจัดการข้อมูลที่เหมาะสมสำหรับการให้บริการงาน ด้านเทคโนโลยีสารสนเทศ คณะนิติศาสตร์ มหาวิทยาลัยพะเยา |  |  |  |  |  |  |
| ห้วหน้าโครงการ                               | นางสาว กฤดพร จุใจ                                                                                         |  |  |  |  |  |  |
| สังกัด                                       | คณะนิติศาสตร์                                                                                             |  |  |  |  |  |  |
|                                              |                                                                                                    |  |  |  |  |  |  |
| ประเภทเอกสารแนบ ดุ ลบ                        |                                                                                                    |  |  |  |  |  |  |
| เอกสารแบบวิจัย 1                             | เอกสารแบบวิจัย 1                                                                                          |  |  |  |  |  |  |
| เอกสารขออนุมัติดำเนินโครงการวิจัย            |                                                                                                    |  |  |  |  |  |  |
|                                              |                                                                                                    |  |  |  |  |  |  |
| ประเภทเอกสารแนบ                              |                                                                                                    |  |  |  |  |  |  |
| เลือกไฟด์ Choose File No file chosen อัพโหลด |                                                                                                    |  |  |  |  |  |  |

## 6.เลือกไฟล์ที่ต้องการอัพโหลด กดปุ่ม open

| اته » 🛧 💛 خ                                | เวิลัยคณะ > งบประมาณรายได้คณะงบปี2563 > นตร 631 | 1 แส กฤตพร |                 | v 0 v              | Search ແທຈ 6311 ເ | เส กฤตพร |
|--------------------------------------------|-------------------------------------------------|------------|-----------------|--------------------|-------------------|----------|
| ganize 👻 New folde                         | er                                              |            |                 |                    |                   |          |
| ^                                          | Name                                            | Status     | Date modified   | Туре               | Size              |          |
| P Quick access                             | 📰 บันทึกข้อความ                                 | C          | 5/6/2563 12:04  | Microsoft Word D   | 46 KB             |          |
| Desktop 🖈                                  | 💼 แบบขึ้นขั้นการปรับแก้ไขข้อเสนอโครงการวิจัยงบป | C          | 27/5/2563 15:04 | Microsoft Word D   | 27 KB             |          |
| 🕂 Downloads 🖈                              | 💼 แบบวิจัย 1 สรุปข้อเสนอโครงการ                 | C          | 19/6/2563 2:39  | Microsoft Word D   | 34 KB             |          |
| 音 Documents 🖈                              | 📹 แบบวิจัย 1 สรุปข้อเสนอโครงการ2                | C          | 19/6/2563 10:07 | Microsoft Word D   | 42 KB             |          |
| 📰 Pictures 🛛 🖈                             | 💼 แบบวิลัย 2 แบบฟอร์มรายละเอียดการล่ายผิน 10000 | C          | 25/6/2563 16:50 | Microsoft Word D   | 38 KB             |          |
| แตร 6302 อ วัชรพง                          | 🕵 ແບບวิລັມ 2                                    | C          | 7/4/2564 10:22  | Foxit Reader PDF   | 806 KB            |          |
| นตร 6309 ผศ นริษ                           | 🛍 แบบวิฉัย 3 แบบฟอร์มรายงานตัวชีวัดเพื่อการประเ | C          | 19/6/2563 8:58  | Microsoft Word D   | 33 KB             |          |
| <br>11 11 11 11 11 11 11 11 11 11 11 11 11 | 🔬 แบบวิฉัม 4                                    | C          | 7/4/2564 10:16  | Foxit Reader PDF   | 288 KB            |          |
| ສ້ອງອາວາລີສ້າງ                             | 🖬 แบบวิจัย 5                                    | C          | 5/6/2563 12:05  | Microsoft Word D   | 53 KB             |          |
|                                            | 🖬 แบบวิลัม4                                     | C          | 10/6/2563 16:15 | Microsoft Word D   | 49 KB             |          |
| OneDrive - Univer                          | 🗃 ใบสำคัญรับผินเบิกงวดเดียว                     | C          | 22/6/2563 9:26  | Microsoft Excel 97 | 54 KB             |          |
| This DC                                    | 🖬 วโดกฤตพร                                      | C          | 27/5/2563 16:31 | Microsoft Word D   | 60 KB             |          |
| 2D Objects                                 | 🕵 สัญญาริจัย นตร6311                            | C          | 7/4/2564 10:21  | Foxit Reader PDF   | 2,026 KB          |          |
|                                            |                                                 |            |                 |                    |                   |          |
| и резктор                                  |                                                 |            |                 |                    |                   |          |
|                                            |                                                 |            |                 | A 11 51            |                   |          |

## 7. กดปุ่ม อัพโหลด

| เลขที่สัญญา                       | นตร6311            |                                       |                                 |                   |     |  |
|-----------------------------------|--------------------|---------------------------------------|---------------------------------|-------------------|-----|--|
| ชื่อโครงการ                       | รูปแบบการจัดการข้อ | มูลที่เหมาะสมสำหรับการให้บริการงาน ด้ | ้านเทคโนโลยีสารสนเทศ คณะนิติศาส | ตร์ มหาวิทยาลัยพะ | เยา |  |
| หัวหน้าโครงการ                    | นางสาว กฤดพร จุใจ  |                                       |                                 |                   |     |  |
| สังกัด                            | คณะนิติศาสตร์      |                                       |                                 |                   |     |  |
| ประเภทเอกสารแน                    | บ                  |                                       |                                 | କ                 | ลบ  |  |
| เอกสารแบบวิจัย 1                  |                    |                                       |                                 |                   |     |  |
| เอกสารขออนุมัติดำเนินโครงการวิจัย |                    |                                       |                                 |                   |     |  |
| ประเภทเอกสารแ                     | นบ                 | เอกสารแบบวิจัย 2                      | ¥                               |                   |     |  |
| เลือกไฟต์                         |                    |                                       |                                 |                   |     |  |

 ระบบจะแสดงรายการไฟล์ ที่เราอัพโหลดเรียบร้อยแล้ว สามารถกดปุ่มรูปแว่นขยาย เพื่อดูไฟล์ และกดปุ่ม รูปถังขยะ เพื่อลบไฟล์

| ชื่อโครงการ รูปแบบการจัดการข้อมูลที่เหมาะสมสำหรับการให้บริการงาน ด้านเทคโนโลยีสารสนเทศ คณะนิติศาสตร์ มหาวิทยาลัยพะเยา |                   |                                |  |    |    |
|----------------------------------------------------------------------------------------------------|-------------------|--------------------------------|--|----|----|
| หัวหน้าโครงการ                                                                                                    | นางสาว กฤตพร จุใจ |                                |  |    |    |
| สังกัด                                                                                                    | คณะนิติศาสตร์     |                                |  |    |    |
|                                                                                                    |                   |                                |  |    |    |
| ประเภทเอกสารแนบ                                                                                                    |                   |                                |  | ବ  | ลบ |
| เอกสารแบบวิจัย 1                                                                                                    | เอกสารแบบวิจัย 1  |                                |  |    |    |
| เอกสารขออนุมัติดำเนินโครงการวิจัย                                                                                     |                   |                                |  | ٩, | Ĩ  |
| เอกสารแบบวิจัย 2                                                                                                    |                   |                                |  | ٩  | Ĩ  |
| ประเภทเอกสารแน                                                                                                    | บ                 | เอกสารสัญญาโครงการวิจัยทั้งหมด |  |    |    |
|                                                                                                    |                   | Oberen Tile Ne file oberen     |  |    |    |

9. หากต้องการดาวน์โหลดเอกสาร ให้กลับมาที่หน้าแรก กดปุ่ม ดาวน์โหลดเอกสาร(แบบวิจัย1-แบบ

วิจัย14)

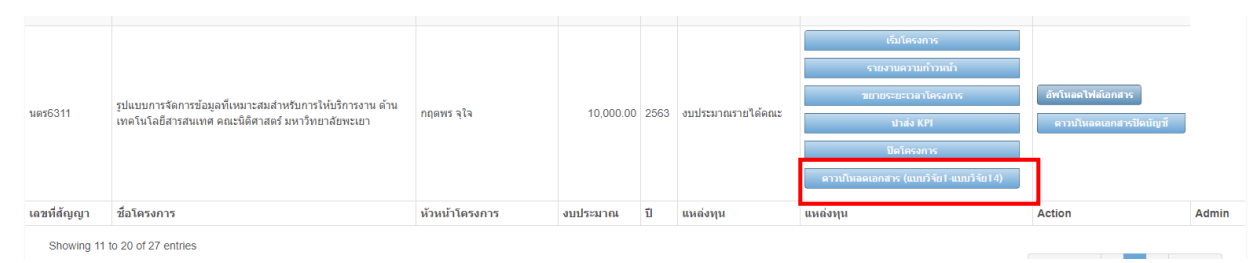

# 10. เลือกไฟล์ที่ต้องการ กดปุ่ม Download

| ดาวน์โหลด                         |                                         |                                                                                                    |           |
|-----------------------------------|-----------------------------------------|----------------------------------------------------------------------------------------------------|-----------|
| ดาวน์โหลดเอกสารในโครงการวิร       | จัย                                     |                                                                                                    |           |
|                                   | สัญญาเลชที<br>ปีงบประมาณ<br>ชื่อโครงการ | นตร6311<br>2563<br>รูปแบบการจัดการข้อมูลที่เหมาะสมสำหรับการให้บริการงาน<br>ด้านเทคโนโลยีสารสนเทศ คณะนิติศาสตร์ มหาวิทยาลัยพะเยา |           |
| เอกสาร                            |                                         |                                                                                                    | ดาวน์โหลด |
| เอกสารสัญญาโครงการวิจัยทั้งหมด    |                                         |                                                                                                    | Download  |
| เอกสารแบบวิจัย 1                  |                                         |                                                                                                    | Download  |
| เอกสารขออนุมัติดำเนินโครงการวิจัย |                                         |                                                                                                    | Download  |
| เอกสารแบบวิจัย 2                  |                                         |                                                                                                    | Download  |

| fileID-us16311-4-0e67ee28f5c000122961e3bf5f1b12cc.pdf                                                                                                    | 1/3   - 100% +   [] <b>(</b> )                                                                                                    |
|----------------------------------------------------------------------------------------------------|----------------------------------------------------------------------------------------------------|
|                                                                                                    | แบบให้ข 1 ห ม้ า 1/2<br>สรุปชื่อเสนอโครงการ<br>สัญญาแลที่ 6311 ปัยบประมาณ 2563<br>โครงการ รูปแบบการจักการข้อมูลที่หมายสมสำหรับการให้บริการงามด้านเทคโนโลยีสารสนเทศ คณะนิติศาสตร์<br>มหาวิทยาลัทธะเขา                                                                                                    |
|                                                                                                    | ชื่อหัวหน้าโครงการวิจัยผู้รับบุน : นางสาวกฤททร จูใจ<br>หม่วยงาน : คณะนิสิภาสตร์ มหาวิทยาลัยระเยา<br>ระยะเวลาดำเนินการ : เปิ (ชั่ม 12 มีนุนายน 2563 ถึง 12 มินุนายน 2564)<br>จบประมาณ : 10,000 บาท เหน็งหนึ่นบทด้วน)<br>1.ควาสต้-ที่สูญณะร์หารองปัญหา<br>การวิที่เกิดการวนจับกนบทคโนโลยีสาวสนเทศ แก่บดอกกรดณะนิสิศาทสตร์ มหาวิทยาลัย                                                                                                    |
| a a constraint of the second second sec | พะเขา ยังไม้มีการจัดการรูปแบบที่เหมาะสม อีกทั้งในปัจจุบันมีการเปลี่ยนแปลงของโลกจาก<br>สถานะการณ์โรคระบาด ทำให้มีการทำงานจากที่บ้าน Work From Home รวมถึง จัดการเรียน<br>การสอนออนไลน์ การใช้ตอบพิวเตอร์ โสดทัศบูปกรณ์ รวมถึงการใช้ software ดังจา ที่มีการ<br>อัพเดตเวอร์ชั่นโหม่ กำให้เกิดความขับข้อมนุ่งชากในการใช้งาน การทำจัยครั้งนี้จึงเป็นนการ<br>จัดการข้อมูลที่เหมาะสมสำหวับการให้บริการงามด้านเทคโนโลยีสารสนเทศ คณะนิมิตาสตร์<br>มหาวิทยาต์อาหมอยา เพื่อข้านบริการด้านตายและเปก็ชปัญหาให้กับบุคลากรดะนิติศาสตร์<br>รวมโปล้งการจัดเก็บข้อมูลการให้บริการด้านเทคโนโลยีสารสนเทศ เพื่อพัฒนาต่อไป |
|                                                                                                    | 2.วัตถุประสงค์                                                                                                    |
|                                                                                                    | 1.เพื่อจัดเก็บข้อมูลการให้บริการงานด้านเทคโนโลยีสารสนเทศ คณะนิติศาสตร์ มหาวิทยาลัย                                                                                                    |
|                                                                                                    | พะเยา                                                                                                    |
|                                                                                                    | 2.เพื่อหาแนวทางการจัดการข้อมูลที่เหมาะสมสำหรับการให้บริการงานด้านเทคโนโลยี                                                                                                    |

#### ผู้จัดทำ

นางสาวกฤตพร จุใจ ตำแหน่ง นักวิชาการคอมพิวเตอร์ ผู้ประสานงานวิจัยและบริการวิชาการ คณะนิติศาสตร์